#### Памятка

#### по регистрации на портале государственных и муниципальных услуг.

Единый портал (далее – Портал) государственных услуг доступен любому пользователю информационно-телекоммуникационной сети Интернет и организован таким образом, чтобы обеспечить простой и эффективный поиск информации по государственным или муниципальным услугам.

Первым шагом для получения доступа к возможностям Единого портала является выбор интересующего региона, после чего будут доступны услуги, предоставляемые как территориальными органами федеральных органов исполнительной власти, органами исполнительной власти субъекта Российской Федерации, так и органами местного самоуправления выбранного субъекта.

Для получения доступа к ресурсам портала Вам необходимо зарегистрироваться на портале <u>http://www.gosuslugi.ru/</u>и получить заказное письмо с кодом активации, после чего будет открыт доступ к "личному кабинету" и всем персонифицированным услугам портала. (Подробная инструкция по регистрации в «личном кабинете» размещена на Портале услуг. Ссылка на нее доступна в правом верхнем углу экрана в начале процедуры регистрации.)

## Процесс регистрации включает в себя следующие шаги:

1. Заполнение регистрационной анкеты.

- 2. Проверка корректности введенного е-mail адреса.
- 3. Проверка корректности введенного номера мобильного телефона.

4. Онлайн-проверка достоверности введенных номера свидетельства о пенсионном страховании (СНИЛС) и ИНН, выдаваемый Федеральной налоговой службой Российской Федерации.

5. Получение по почте заказного письма с кодом активации учетной записи Портал

### Следуйте инструкциям Единого портала.

# Пошаговая инструкция, которая поможет Вам встать в электронную очередь в детский сад Кизеловского муниципального района.

Для того, чтобы получить электронную услугу «Прием заявлений, зачисление муниципальные постановка на учет И детей В образовательные образовательные организации, реализующие программы дошкольного образования» (с данным документом вы можете ознакомиться на сайте образовательного учреждения, в которое вы планируете подать заявление) необходимо выполнить следующие действия:

1. Зайдите на портал государственных и муниципальных услуг по адресу: **www.gosuslugi.ru**.

2. Затем необходимо пройти регистрацию, для чего необходимо нажать соответствующую кнопку в верхней части страницы.

3. Внимательно прочтите условия регистрации. В процессе регистрации Вам необходимо выбрать способ получения кода активации Вашего личного кабинета на портале госуслуг. При получении кода активации Вы должны будете подтвердить персональные данные, предъявив паспорт в почтовом отделении по адресу проживания, либо в центре обслуживания «Ростелеком».

4. Заполните поля формы регистрации, подтвердите регистрацию.

5. При получении кода активации через Почту России, он придет Вам заказным письмом в течение двух недель. Письмо с кодом активации Вы сможете получить в ближайшем отделении Почты России при предъявлении паспорта.

6. Получив код активации, Вы можете завершить регистрацию на портале госуслуг. При этом Вы создадите свой пароль для входа на портал госуслуг. Данный пароль должен быть достаточно сложным, чтобы злоумышленники не могли его подобрать и не должен использоваться на других интернетсайтах. Пароль может содержать только символы латинского алфавита и цифры. Пароль должен обязательно содержать символы и цифры и быть длинной не менее 6 символов.

7. Для входа на портал госуслуг нажмите кнопку «ВХОД» в верхней части страницы.

8. Вашим Логином является номер Вашего страхового пенсионного свидетельства (СНИЛС). Введите в соответствующие поля логин, свой пароль и подтвердите вход на портал.

9. Войдя, Вам необходимо указать порталу «Ваше местоположение», в верхней части страницы нажмите ссылку «Российская Федерация».

10. Далее, выберите среди показанных субъектов РФ Пермский край, далее, Кизеловский муниципальный район. На открывшейся странице нажмите синюю кнопку «Выбрать». (Далее при пользовании потралом название муниципалитета уже стоит в верхней строчке страницы.)

11. Вам откроется перечень ведомств, предоставляющих услуги в Вашем муниципалитете. В него Вы всегда сможете попасть, нажав кнопку «Электронные услуги» в верхней части страницы.

12. Нажмите кнопку «Управление образования администрации Кизеловского муниципального района».

13. В открывшемся списке выбираем услугу «Прием заявлений, учет зачисление детей в муниципальные постановка на И образовательные организации, реализующие образовательные программы дошкольного образования» (с данным документом вы можете ознакомиться на сайте образовательного учреждения, в которое вы планируете подать заявление)

14. Ознакомьтесь, пожалуйста, с описанием услуги.

15. Нажмите кнопку «Получить услугу».

16. Внимательно прочтите правила постановки в очередь.

17. Поставьте галочку «С условиями подачи заявления согласен (а)». Нажимаем кнопку «Далее».

18. На следующих страницах последовательно заполните информацию о себе и ребенке. Если при нажатии на кнопку «Далее» Вы не перешли на другую страницу, это может быть связано либо со скоростью Интернета, либо с тем, что Вы заполнили не все обязательные поля.

19. После внесения данных, на последней странице, нажимаем кнопку «Подать заявление». При этом Ваше заявление автоматически попадает в информационную систему Управления образования администрации Кизеловского муниципального района, после проверке ему присваивается статус «подтверждение документов», в течении 3 дней.

20. Если этот путь оказался труден, то Вы имеете право принести заявление о постановке ребенка в очередь в письменном виде в Управление образования или многофункциональный центр предоставления госуслуг (МФЦ). И Вашего ребенка поставят на учет. Но очередь – все равно электронная.